# さがみはら地域SNS コミュニティ制作マニュアル

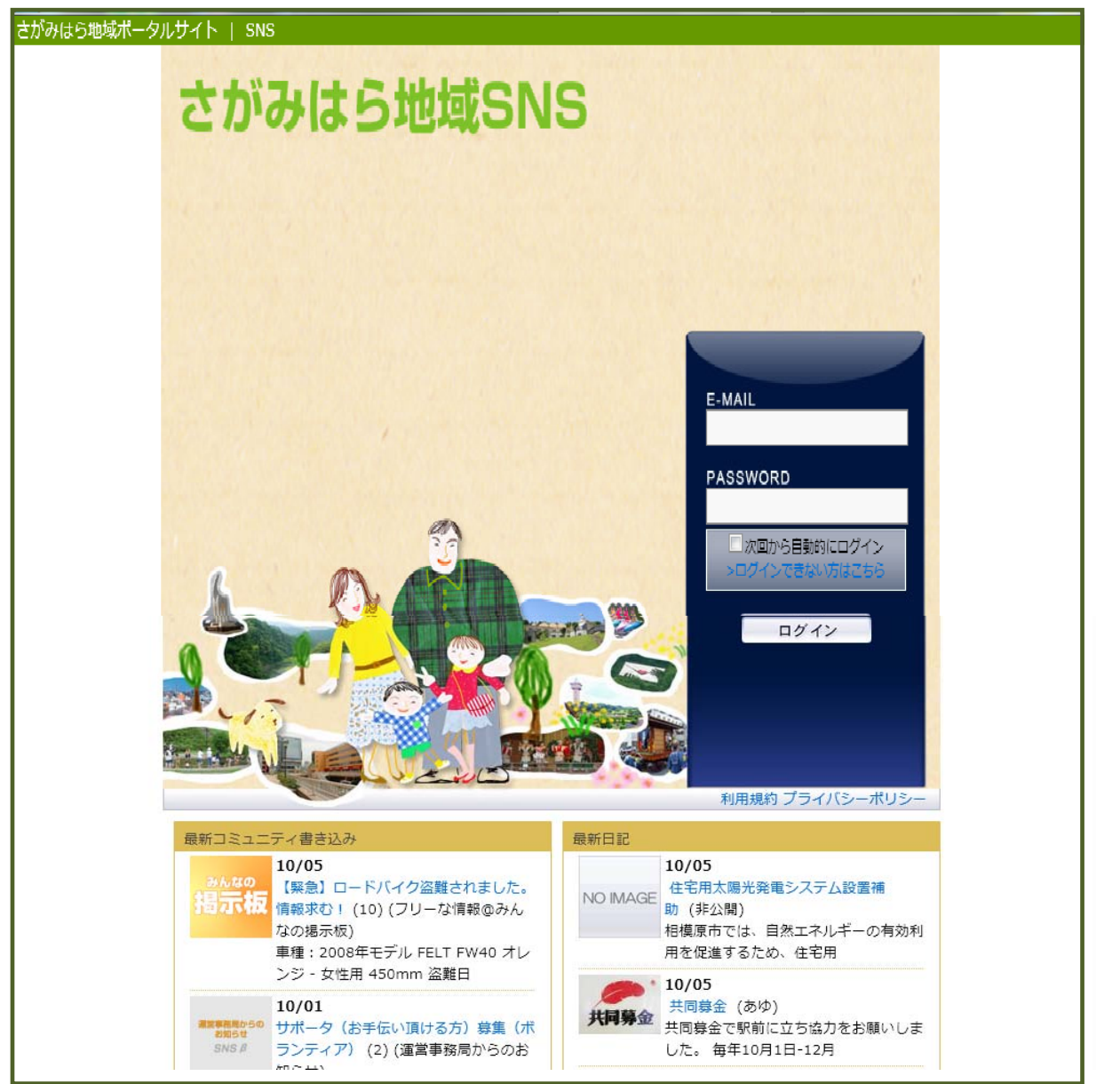

Internet Explorer

**Outlook Express** 

**OpenPNE** 

さがみはら地域SNS

団体内の情報交換に、 コミュニティ内に情報発信を!

http://www.sagami-portal.com/sns/index.php

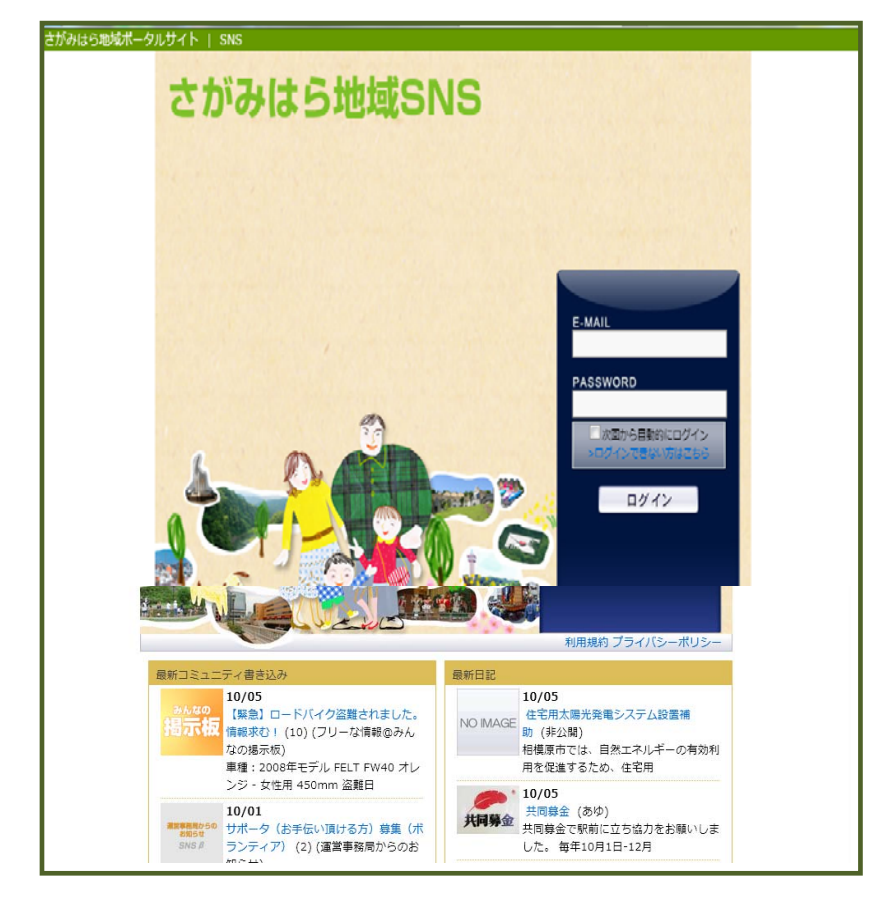

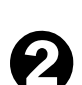

### 会員登録について

http://www.sagami-portal.com/about-sns

#### 会員登録申し込み

http://www.sagami-portal.com/snsentry/

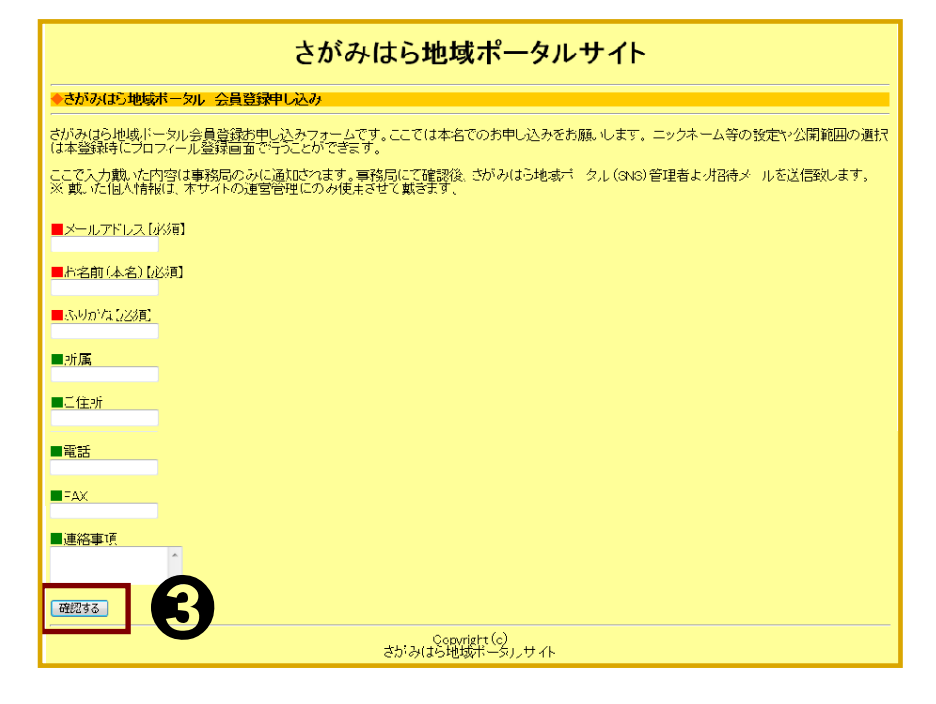

地域 SNS にログイン準備

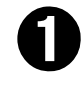

アドレスバーに URL を入力

#### 地域 SNS にログイン画面 表示

★今後追加される機能、制限される機能が随時発生すると思われますので、ご理解の上、ご利用下さい。

0

新規登録をクリック アドレスバーに URL を入力 SNS プレユーザー参加申込 み画面表示

- ★ ここでは本名でのお申し込みをお願いします。ニックネーム等の設定や公開範囲の選択は本登録時にプロフィール登録画面で行うことができます。
- ★ ここで入力戴いた内容は 事務局のみに通知されま す。事務局にて確認後、 さがみはら地域ポータル (SNS)管理者より招待メ ールを送信致します。

※ 戴いた個人情報は、本サ イトの運営管理にのみ使用さ せて戴きます。

ー 必要項目を入力し、確認をク リック

| ファイル(E) 編集(E                                                                | ) 表示(公) お気に入り(A) ツール(口) ヘルプ(H)                                                                                                    |                                   |
|-----------------------------------------------------------------------------|----------------------------------------------------------------------------------------------------|-----------------------------------|
| 🚖 お気に入り 🧃                                                                   | ●相模原市民ポータルサイト SNSプレユーザー参加申し                                                                                                    | 確認画面が表示                           |
|                                                                             | さがみはら地域ポータルサイト                                                                                                    | <b>A</b>                          |
| ●さがみはら地域                                                                    | ボータル 会員登録申し込み                                                                                                    | ● 内容を確認して[送信する]                   |
| 内容を確認して【送付<br>■メールアドレス【必                                                    | 言する]ボタンをクリックしてください。<br>※ <b>月】</b>                                                                                                    | ばなど確認して[送信する]<br>ボタンをクリック。        |
| ayuriver@mta.big<br>■お名前【必須】<br>鮎川(テスト)                                     | lobe.ne.jp                                                                                                    |                                   |
| ■ふりがな【必須】<br><b>宜正(テスト)</b>                                                 |                                                                                                    |                                   |
| ■所属<br>相 <b>棋原市</b> コミュニラ                                                   | ティサイト運営プロジェクト                                                                                                    |                                   |
| ■ご住所<br>相模原市南区                                                              |                                                                                                    |                                   |
| ■電話<br>090-4613-7931                                                        |                                                                                                    |                                   |
| ■F®へ<br>■ <del>7</del> の他                                                   |                                                                                                    |                                   |
| テストで登録<br>送信する<br>戻る                                                        | 3                                                                                                    |                                   |
|                                                                             | Copyright (c)<br>相模原市民ボータルサイト                                                                                                    |                                   |
| ファイル(E) 編集(E)                                                               | 表示(V) お気に入り(A) ツール(T) ヘルブ(H)                                                                                                    | 送信完了画面表示                          |
| 🚖 お気に入り 🏾 🌈                                                                 | 相撲原市民ポータルサイト SNSプレユーザー参加申し                                                                                                    |                                   |
|                                                                             | さがみはら地域ポータルサイト                                                                                                    |                                   |
| ◆送信完了                                                                       |                                                                                                    |                                   |
| 送信が完了しま<br>人手による登録<br>登録完了時に管                                               | した。参加お申し込みありがとうございました。<br>のため登録完了まで時間がかかりますがご了承ください。<br>『理者より招待メールが届きます。                                                                                                    |                                   |
| -                                                                           | Copyright (c)<br>相模原市民ポータルサイト                                                                                                    | 登録完了時に管理者より招<br>待メールが届きます。        |
| A 32/=1 1 /                                                                 |                                                                                                    | こんにちは!さがみはら市民                     |
| QP 文信トレイ<br>フォルダ ×<br>Pallook Express                                       | ! g                                                                                                    | ポータルサイト SNS からの                   |
| <ul> <li>□ ○ □ - カル フォルダ</li> <li>□ ○ ② 受信トレイ</li> <li>□ ③ 送信トレイ</li> </ul> | Stanhultnets of Stanhultnets of State 2000 Choras The State 2000 Choras The State 2000 Choras State 2000 Choras Sta | お知らせです。                           |
|                                                                             | CAUCEDIa: ビルシスタンロジバーシスクンド・ONO からのうかのスタンととす。<br>SAGAMHARA SNS 管理者さん があなたを<br>さがみばら声民光 マットサイトSNS やなな さな得しています                                                                                                    |                                   |
|                                                                             | CALING STIDEAT SUP THORE STILLE CONTRACT STATES CONTRACT STILLE CONTRACT STILLE CONTRACT  | SAGAMIHARA SNS 管理者                |
|                                                                             | よろしくお願いします。                                                                                                    |                                   |
|                                                                             | 下記のURLから、会員登録(無料)をおこなうと、<br>さがみはら市民ボータルサイトSNS に参加できます。                                                                                                    | ロ域ホーダルサイト SNS へ<br>招待しています。       |
| 6                                                                           | ■ される(はる本民士、ないサイト one (「参加する<br>http://sagami-portal.com/pne/?m=pc&a=page_o_ri&sid=8a18211e33216d6dc592c1e9aba3181c                                                                                                    | 6                                 |
|                                                                             | ■ さがみはら市民ポータルサイトSNS って何?<br>さがみはら市民ポータルサイトSNSに、参加者が互いに友人を紹介しあい、<br>友人関係を広げるコミュニティ型のWebサイトです。                                                                                                    | <ul> <li>■ さがみはら地域ポータル</li> </ul> |
|                                                                             | ◆メッセージの相手に覚えかない方へ<br>あなたがメッセージの相手に覚えかない場合、メールアドレスを<br>間違えて送信されている可能性がございます。そのような場合、                                                                                                    | サイトSNS に参加アドレス<br>をクリック           |
| 2                                                                           |                                                                                                    |                                   |

| QUI-44 GEALF                                                                                     |                                                                                                    | 一 同意して登録手続き |
|--------------------------------------------------------------------------------------------------|----------------------------------------------------------------------------------------------------|-------------|
| マイホーム マイフレン!                                                                                     | 日記 メッセージ あしあと お気に入り マイレビュー マイベージ確認 プロフィール変更                                                                                         |             |
| 会員登録                                                                                             |                                                                                                    |             |
| サービスを利用するには.                                                                                     | 以下の規約を遵守してください。                                                                                                    |             |
| 利用者ご本人により会員                                                                                      | 規約に同意のうえ、登録手続きを進めてください。                                                                                                    |             |
| 利用規約                                                                                             |                                                                                                    |             |
| 利用規約は、ただいま準                                                                                      | 備中です。                                                                                                    |             |
|                                                                                                  | 同意して登録手続きへ                                                                                                    |             |
|                                                                                                  | 利用規約ブライバシーボリシー                                                                                                    |             |
|                                                                                                  |                                                                                                    |             |
| さがみはら                                                                                            | 地域SNS                                                                                                    |             |
|                                                                                                  |                                                                                                    | プロフィール入力画   |
| マイホーム マイフレンド                                                                                     | 株 レビュー株素 マイホーム・スムを放きる 高振日記 ランキングで 数定変更 ログアウト<br>日記 メッセージ あしあと お気に入り マイルビュー マイベージ構成 プロフィール検更                                         |             |
|                                                                                                  |                                                                                                    |             |
| プロフィール入:<br>ニックネーム ※                                                                             | す (※の項目は必須です)<br>[egu10                                                                                                    |             |
| 生まれた年 💥                                                                                          | 2011 年 公開しない 🕑                                                                                                    |             |
| 凝生日 💥                                                                                            | 2 📝 月 19 💟 日 全員に公開                                                                                                    |             |
| 本名 💥                                                                                             | ( <u>鮎川」宣正</u><br>本名会入力して下さい。公開領用会変厚 ▽☆★★★ 公開しない ❤                                                                                  | 0           |
|                                                                                                  | 団体ホームページ制作手順説明会で紹介                                                                                                    | ブロフィール入力(   |
| このSNSを知ったきっか                                                                                     | 6                                                                                                    | は必須です)      |
| (非公開) 💥                                                                                          | このSNSを知ったをった什を教えて下さい。イベント名、広観名、銀介にで聞いた方へな                                                                                           |             |
|                                                                                                  | 名前など、ブレオーブン中は入会承認のために必須です。この情報は公開されません。                                                                                             |             |
|                                                                                                  | 相機原市コミュニティサイト運営プロジェクト                                                                                                    |             |
| 所属团体等                                                                                            | 全員に公開                                                                                                    |             |
|                                                                                                  | 所属する会社、団体、サークル等を記入して下さい。(複数<br>入力可)                                                                                                 |             |
|                                                                                                  | http://twitter.cam/#!/eyu10                                                                                                    |             |
| Twitter                                                                                          | 全員定公開                                                                                                    |             |
|                                                                                                  | Thttp://twitter.com/あなたのアカウントJを入力して下さ                                                                                               |             |
|                                                                                                  | 1 相機原市南区当麻                                                                                                    |             |
| 現住所(市区町) 💥                                                                                       | 市区(よろしければ町)まで入力して下さい。審地までは不 マイフレンドまで公開 ──<br>長です。設定により公開範囲を変更できます。                                                                  | _/ /        |
| PCX-ルアドレス <mark>※</mark>                                                                         | evuriver®mtabiglobs.ne.jp<br>※他のメンバーには公開されません                                                                                       | 確認画面をクリック   |
| パスワード米                                                                                           |                                                                                                    |             |
| T Poly and the set                                                                               | ※5~12 ¥年の主管画線でんわしてくたえい                                                                                                    |             |
| <u> 9ルサイト   SNS</u>                                                                              |                                                                                                    | 1           |
| さがみはら                                                                                            | 5地域SNS                                                                                                    |             |
| Gyn-et Gaart                                                                                     | 48 CL-48 747-2 288-83 8808 19757 BEER 1070                                                                                          |             |
| マイホーム マイフレンド                                                                                     | 日記 メッセージ あしあと お気に入り マイレビュー マイベージ確認 プロフィール構成                                                                                         |             |
|                                                                                                  |                                                                                                    | · · · · · · |
| ブロフィール 確認                                                                                        |                                                                                                    | プロフィール確認画   |
| 以下の内容で登録し                                                                                        | ます。難認のうえ、登録ボタンをクリックしてください。                                                                                                    |             |
| ッツイーム ※<br>まれた年 ※                                                                                | ayuru<br>1960年(公開しない)                                                                                                    |             |
| 经生日 ※                                                                                            | 2月19日                                                                                                    |             |
|                                                                                                  | 鮎川 宣正(公開しない)                                                                                                    |             |
| 《名 <mark>※</mark>                                                                                | 団体ホームページ制作手順説明会で紹介(公開しない)                                                                                                    |             |
| <ul> <li>SA ※     </li> <li>のSNSを知ったきっかけ</li> <li>非公開) ※     </li> </ul>                         | an and an an an an an an an an an an an an an                                                                                       |             |
| <sup>5</sup> 名 <b>※</b><br>のSNSを知ったきっかけ<br>非公開) <del>※</del><br>所属団体等                            | 相模原市コミュニティサイト運営プロジェクト                                                                                                    |             |
| 5名 ※<br>(のSNSを知ったきっかけ<br>非公開) ※<br>所属団体等<br>witter                                               | 相模原市コミュニティサイト運営プロジェクト<br>http://twitter.com/却/ayu10                                                                                 |             |
| <名 ※<br>のSNSを知ったきっかけ<br>非公開) ※<br>所属団体等<br>witter<br>乳住所(市区町) ※<br>のシールマセレス ※                    | 相模原市コミュニティサイト運営プロジェクト<br>http://twitter.com/#/sw10<br>相模原市南区当麻 (マイフレンドまで公開)                                                         |             |
| *名 ※ (のSNSを知ったきっかけ<br>非公開) ※ f/展団体等 witter 【住所(市区町) ※ Cメールアドレス ※ iスワード ※                         | 相模原市コミュニティサイト運営プロジェクト<br><u>http://twitter.com/#i/avu10</u><br>相模原市南区当麻(マイフレンドまで公開)<br>ayuriver@mta.biglobe.ne.jp<br>〈表示しません〉       | •           |
| K名 ※<br>(のSNSを知ったきっかけ<br>非公開)※<br>ff届団体等<br>witter<br>(は所(市区町)※<br>Cメールアドレス※<br>iスワード※<br>?密の質問※ | 相模原市コミュニティサイト運営プロジェクト<br>http://twitter.com/#/aw10<br>相模原市南区当麻(マイフレンドまで公開)<br>ayuriver@mtabiglobe.ne.jp<br>(表示しません)<br>卒業した小学校の名前は? | Ø           |

| 🏉 さがみはら市民ポータノ | レサイトSNS |            |                         |                |                        |                 | 🏠 •    | 5 - 2   | 🖶 • ~-   | ジ( <u>P</u> ) ▼ | セーフティシ   |
|---------------|---------|------------|-------------------------|----------------|------------------------|-----------------|--------|---------|----------|-----------------|----------|
| さがみはら地域ボータルサ  |         | <b>りはら</b> | 地域<br>* <sup>©Ľ1-</sup> | SNS<br>-ka not | ۲ <b>π−<u>1</u> کر</b> | 皇を誘う一最新         |        |         |          |                 |          |
|               | マイホーム   | マイフレンド     | BIE                     | メッセージ          | あしあと                   | お気に入り           | マイレビュー | マイページ確認 | プロフィール変更 |                 |          |
|               | 登錄完了    | 7          |                         |                |                        |                 |        |         |          |                 |          |
|               |         |            |                         | 登<br>以下のペー     | 録が完了し<br>ジからログ・        | ました。<br>インしてくださ | ال ال  |         |          |                 |          |
|               |         |            | -{                      | 3              | コグインペー                 | -27~            |        |         |          |                 |          |
|               |         |            |                         |                |                        |                 |        | 利用法     | 約 ブライバ   | シーポリ            | <u>=</u> |

登録完了画面表示

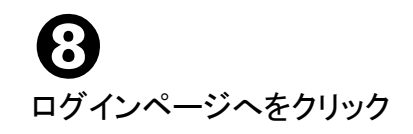

ログイン画面表示

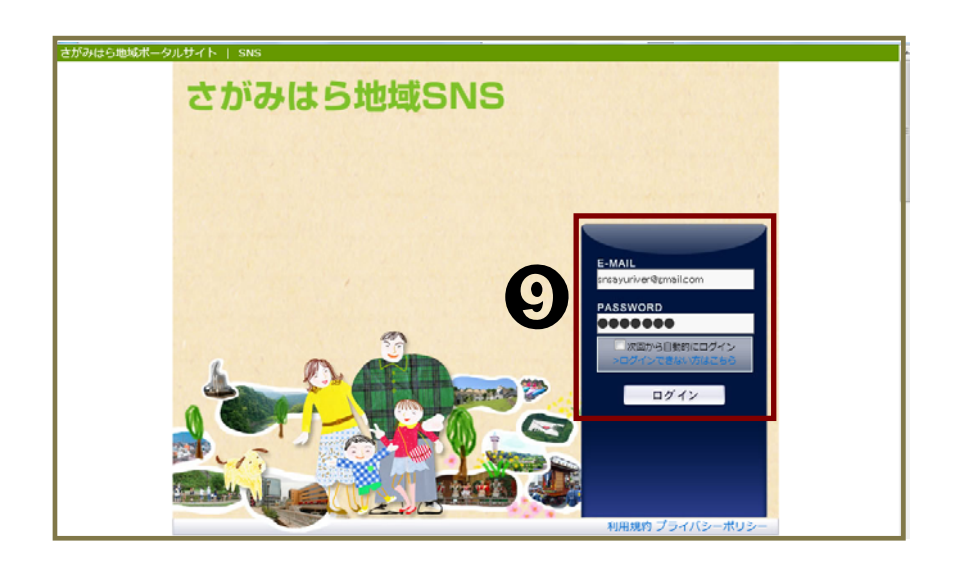

**り** メールアドレス入力 パスワード入力 ログインをクリック

| さがみ           |                                                                                                    | 地域<br>* <sup>0</sup> ビュー                                | SNS<br><sup>検索</sup> イマー                                           | (m= <u>2</u> , 12                   |                                              |                                                                                  | 50+20                                                       | 設定変更                                       |                                          |
|---------------|----------------------------------------------------------------------------------------------------|---------------------------------------------------------|--------------------------------------------------------------------|-------------------------------------|----------------------------------------------|----------------------------------------------------------------------------------|-------------------------------------------------------------|--------------------------------------------|------------------------------------------|
| マイホーム         | マイフレンド                                                                                                    | 日記                                                      | メッセージ                                                              | あしあと                                | お気に入り                                        | マイレと                                                                             | ビュー マイハ                                                     | ページ確認 プロ                                   | コフィール変                                   |
|               | SEARCH                                                                                                    |                                                         |                                                                    | 8                                   |                                              | F1 × 1                                                                           | k−3 M                                                       | /E8                                        |                                          |
| ▶ INFORMATION | <ul> <li>★現在は、</li> <li>ご理解の」</li> <li>★投稿済</li> <li>ておいて下</li> <li>★アップロ</li> <li>★使い方が</li> <li>て下さい。</li> </ul> | ペータテフト。<br>と、ご利用下<br>みの内容をそ<br>うれい。<br>ード可能な通<br>がわからない | Þです。今後、)<br>さい。<br>そのまま本番 <i>ス</i><br>画像・ファイルの<br>時は「 <u>使しい方数</u> | 島加される<br>タート時に返<br>容量は1,0<br>えて: みん | 機能、制限され<br>携すかどうかは<br>JOKBまでです。<br>なの掲示板」    | いる機能力<br>現在未定<br>一参加登録                                                           | 減時発生∶<br>こです。重要<br>≹後、新規ト                                   | すると思わ:<br>な内容は、<br>ピックを作い                  | れますの<br>別途保存<br>或して相談                    |
|               |                                                                                                    |                                                         | 予定                                                                 |                                     | 1                                            | /27(末)                                                                           | <b>&gt;</b> 18                                              |                                            | ≤∎≫                                      |
|               |                                                                                                    |                                                         | 1/23<br>田)                                                         | 24<br>(月)                           | 25<br>びつ                                     | 26<br>(水)                                                                        | 27<br>(木)                                                   | 28<br>(金)                                  | 29<br>(土)                                |
| NO IMAGE      |                                                                                                    |                                                         | → <u>月別カレンダー</u><br>→ 表示設定変更                                       |                                     |                                              |                                                                                  |                                                             |                                            |                                          |
|               |                                                                                                    |                                                         |                                                                    | 最新情報                                |                                              |                                                                                  |                                                             |                                            |                                          |
|               | 写真を編集<br>ロフィール確                                                                                                    | 82                                                      | マイ)<br>最新(                                                         | パレンド<br>日記                          | ▶11月21日…                                     | · <u>相模原</u><br>理者)                                                              | 7 <u>17(0)</u>                                              | (SAGAMHA<br><u>もっと読む</u>                   | ARA SNS                                  |
| ± マイフレンド      | REGULA<br>avu10さん(1<br>リスト                                                                                         | )                                                       | - Ro                                                               |                                     | → 01月24日 ···<br>→ 01月10日 ···<br>→ 01月10日 ··· | <ul> <li>改善要求</li> <li>模原市</li> <li>管理者:</li> <li>原市民:</li> <li>絵文字()</li> </ul> | 望 <u>というか、</u><br>民ポータル<br><u>さまご苦労</u><br>ポータル)<br>の使用(1)( | <u>気になって</u><br>)<br><u>さまです!</u><br>粗模原市風 | <u>1、0の</u> (#<br><u>0</u> )(相模<br>民ポータ) |
| NO IMAGE      |                                                                                                    |                                                         | <b>東京和1</b>                                                        | ≝∂∆₼                                | >01月10日…<br>>01月10日…                         | <u>全員に</u><br>民ホー<br><u> 携帯か</u>                                                 | 2日、 <u>外部</u><br>タル)<br>5(2)(相模、                            | <u>こ入開(1</u> )(<br>原市民ポー<br>もっと読む          | 相模原市<br>・タル)<br>な                        |
| SAGAMIHARA    |                                                                                                    |                                                         |                                                                    |                                     |                                              |                                                                                  |                                                             |                                            |                                          |

マイホーム画面表示

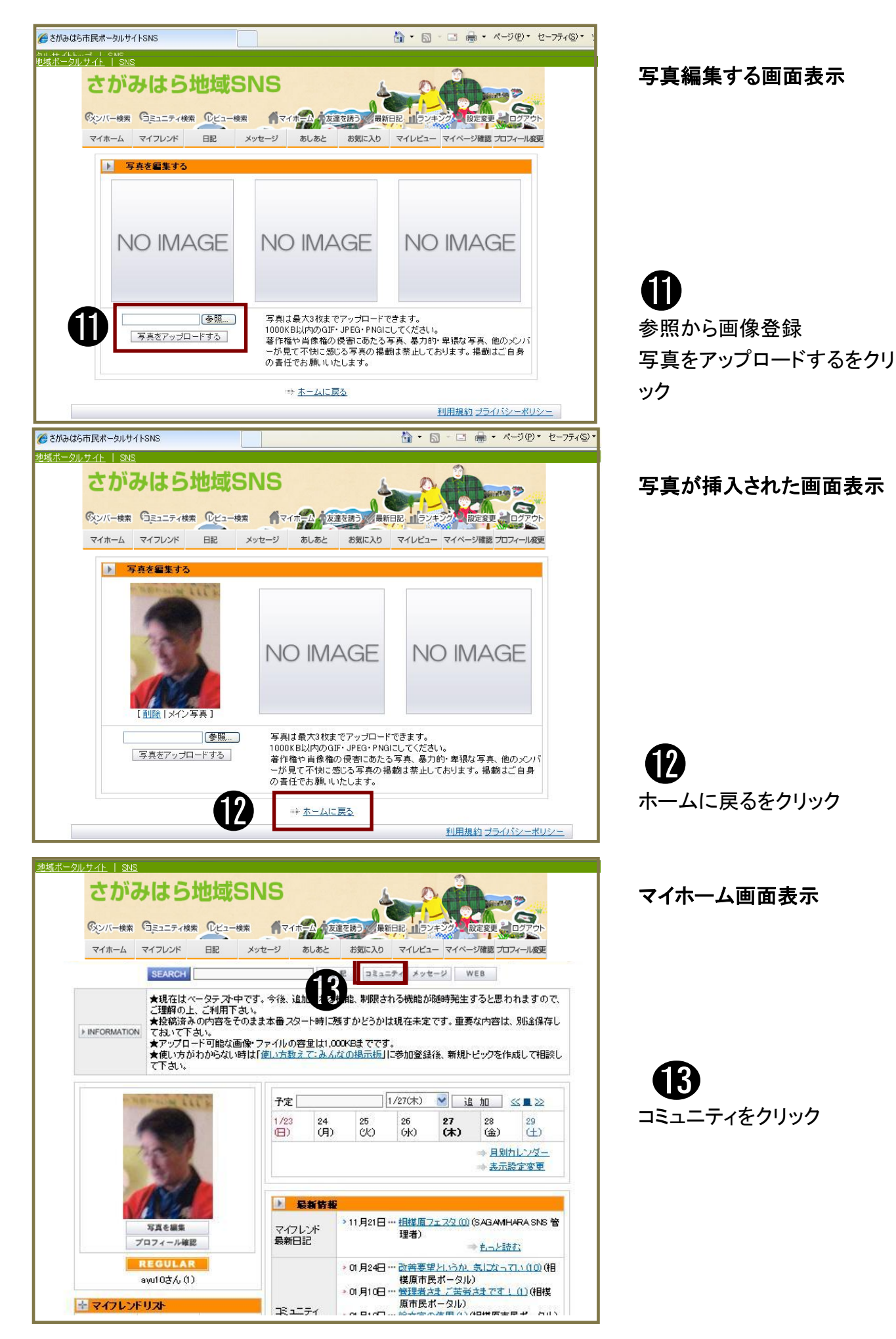

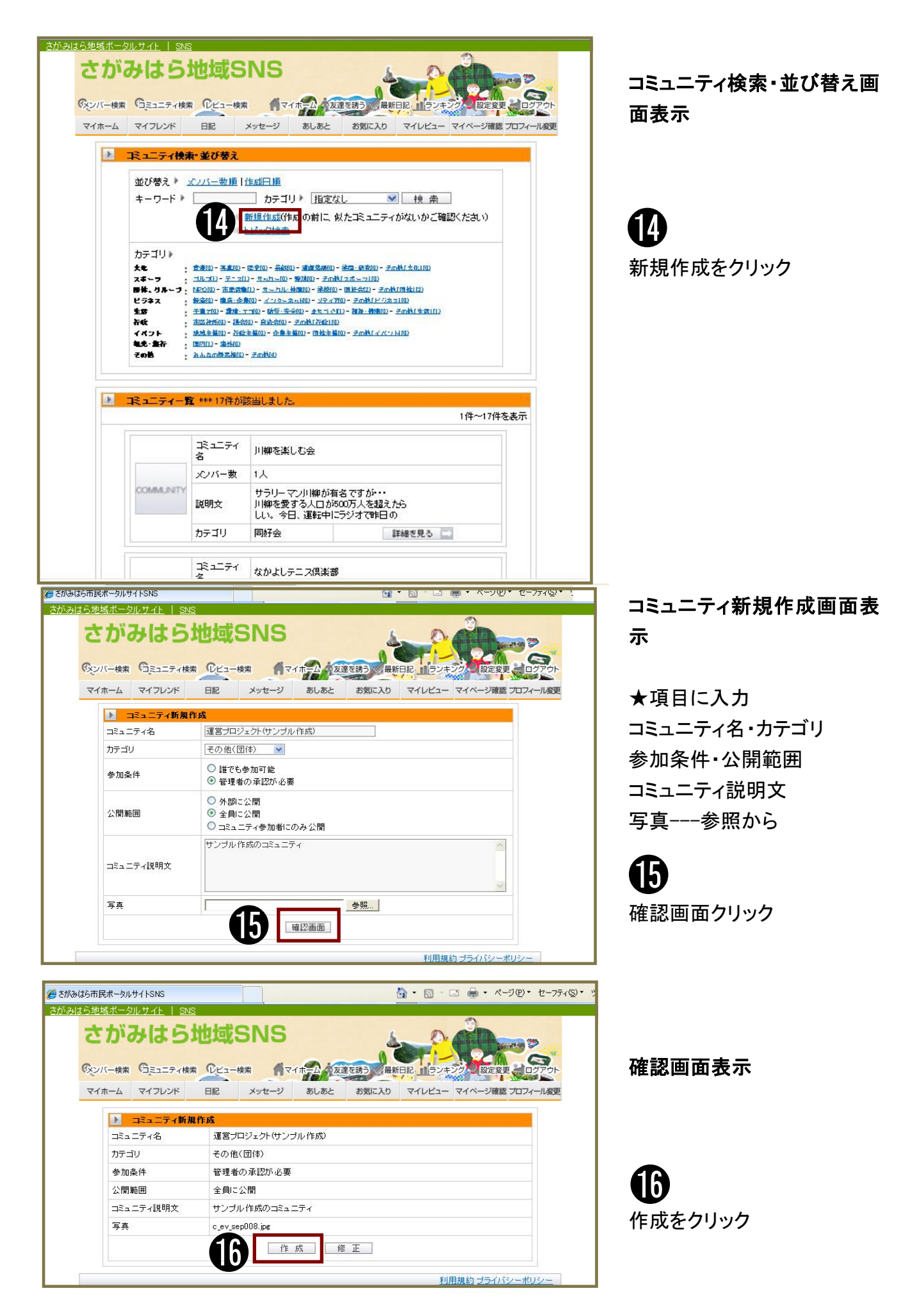

|                                                                                                    |                                                                                                    | <b>マイホ</b> =∆                                                                         | 友達を誘う 最新日記・1ランキン                                                                                                    | クシー設定変更 ログア                                                                                                    | 10           | A                                                                                                    |             |
|----------------------------------------------------------------------------------------------------|----------------------------------------------------------------------------------------------------|---------------------------------------------------------------------------------------|----------------------------------------------------------------------------------------------------|----------------------------------------------------------------------------------------------------|--------------|----------------------------------------------------------------------------------------------------|-------------|
| SE/                                                                                                    | 掲示板 おす<br>ARCH                                                                                                    | JODE3-                                                                                | □ミュニティに参加 マイフレンドに<br>□ミュニティ内 ✔ 検                                                                                                    | 超介 コミュニティを返                                                                                                    |              | レートピックを作成を                                                                                                    | カロッ         |
|                                                                                                    |                                                                                                    | ▶ 38±28                                                                               | <del>7</del> 1                                                                                                    |                                                                                                    |              |                                                                                                    | ///         |
|                                                                                                    | $\bigcirc$                                                                                                    | コミュニティ名                                                                               | 運営プロジェクト(サンプル作成                                                                                                    | i)                                                                                                    |              |                                                                                                    |             |
| 09                                                                                                    | 5                                                                                                    | 開設日                                                                                   | 2011年01月27日                                                                                                    |                                                                                                    |              | W                                                                                                    |             |
| A                                                                                                    |                                                                                                    | 管理者<br>カテゴリ                                                                           | <u>ayuru</u><br>その他(団体)                                                                                                    |                                                                                                    |              | イベントを作成を                                                                                                    | っ           |
| 0                                                                                                    |                                                                                                    | メンバー数                                                                                 | 1人                                                                                                    |                                                                                                    |              |                                                                                                    |             |
|                                                                                                    |                                                                                                    | 参加条件                                                                                  | 管理者の承認が必要                                                                                                    |                                                                                                    |              |                                                                                                    |             |
| 運営プロジェクト(サ                                                                                                    | ンプル作成)                                                                                                    | 公開範囲                                                                                  | 全員に公開 参加者のみ作成可能                                                                                                    |                                                                                                    |              | U                                                                                                    |             |
| コミュニティメンバー                                                                                                    |                                                                                                    | コメント作成                                                                                | 参加者のみ作成可能                                                                                                    | A                                                                                                    |              | コミュニティ設定                                                                                                    | 変更          |
|                                                                                                    |                                                                                                    | コミュニティ<br>説明文                                                                         | サンプル作成のコミュニティ                                                                                                    | V                                                                                                    |              |                                                                                                    |             |
| 34                                                                                                    |                                                                                                    |                                                                                       |                                                                                                    | トドックを作成                                                                                                    |              |                                                                                                    |             |
| yu10 (1)                                                                                                    |                                                                                                    |                                                                                       | $\mathbf{U}$                                                                                                    | <ul> <li>イベントを作成</li> <li>コミュニティ設定変更</li> </ul>                                                                                                    |              |                                                                                                    |             |
| ⊯                                                                                                    | :てを見る(1人)                                                                                                    |                                                                                       |                                                                                                    |                                                                                                    | •            | マイホームをクリ                                                                                                    | リック         |
|                                                                                                    |                                                                                                    | コミュニティ<br>書き込みを                                                                       | <ul> <li>受け取る</li> <li>受け取らかい</li> </ul>                                                                                                    | (H)                                                                                                    |              |                                                                                                    |             |
| inder de la companya de la companya de la companya de la companya de la companya de la companya de la companya                                                                                                    | 010                                                                                                    | 10, 10                                                                                |                                                                                                    |                                                                                                    |              |                                                                                                    |             |
| ンバー検索 コミュニテ・<br>コミュニティトップ                                                                                                    | イ検索 0ビュー検索<br>掲示板 お                                                                                                    | <b>オ</b> マイホーム<br>すすめレビュー                                                             | 友達を誘う 最新日記・1ラン=<br>コミュニティに参加 マイフレン                                                                                                    | マククシー設定変更 ロイ<br>ドに紹介 コミュニティオ                                                                                                    | ジアウト<br>E退会  |                                                                                                    |             |
|                                                                                                    | 2012/010                                                                                                    |                                                                                       |                                                                                                    |                                                                                                    |              |                                                                                                    |             |
| ▶ トピックを作成                                                                                                    | する                                                                                                    |                                                                                       |                                                                                                    |                                                                                                    |              |                                                                                                    |             |
| ▶ トビックを作成<br>タイトル                                                                                                    | ita                                                                                                    |                                                                                       |                                                                                                    |                                                                                                    |              |                                                                                                    |             |
| トピックを作成<br>タイトル                                                                                                    | ita                                                                                                    |                                                                                       |                                                                                                    |                                                                                                    |              | ★項目入力                                                                                                    |             |
| <ul> <li>トピックを作成<br/>タイトル</li> <li>本文</li> </ul>                                                                                                    |                                                                                                    |                                                                                       |                                                                                                    |                                                                                                    |              | ★項目入力<br>タイトル入力                                                                                                    |             |
| <ul> <li>トビックを作成<br/>タイトル</li> <li>本文</li> </ul>                                                                                                    |                                                                                                    |                                                                                       |                                                                                                    |                                                                                                    |              | ★項目入力<br>タイトル入力<br>本文入力                                                                                                    |             |
| <ul> <li>トビックを作成<br/>タイトル</li> <li>本文</li> </ul>                                                                                                    |                                                                                                    |                                                                                       |                                                                                                    | >                                                                                                    |              | ★項目入力<br>タイトル入力<br>本文入力<br>写直等入力                                                                                                    |             |
| <ul> <li>トビックを作成<br/>タイトル</li> <li>本文</li> <li>写真1</li> <li>下ま2</li> </ul>                                                                                                    |                                                                                                    |                                                                                       | <u>参照</u>                                                                                                    | 8                                                                                                    |              | ★項目入力<br>タイトル入力<br>本文入力<br>写真等入力                                                                                                    |             |
| <ul> <li>トビックを作成<br/>タイトル</li> <li>本文</li> <li>写真1</li> <li>写真2</li> <li>写真3</li> </ul>                                                                                                    |                                                                                                    |                                                                                       | 查照<br>李照<br>李照                                                                                                    |                                                                                                    |              | ★項目入力<br>タイトル入力<br>本文入力<br>写真等入力                                                                                                    |             |
| トビックを作品           タイトル           本文           写真1           写真2           写真3                                                                                                    |                                                                                                    |                                                                                       |                                                                                                    | ×                                                                                                    |              | ★項目入力<br>タイトル入力<br>本文入力<br>写真等入力                                                                                                    |             |
| <ul> <li>トビックを作成<br/>タイトル</li> <li>本文</li> <li>写真1</li> <li>写真2</li> <li>写真3</li> <li>ファイル</li> </ul>                                                                                                    | ます。<br>(1) (1) (1) (1) (1) (1) (1) (1) (1) (1)                                                                                                    | ズ は1000KB以内                                                                           | 参照<br>参照<br>参照<br>多照<br>多照<br>3、ファイルの種類は(* pdf)のファイ                                                                                                    | <i></i><br><i></i><br><i>_</i> |              | ★項目入力<br>タイトル入力<br>本文入力<br>写真等入力                                                                                                    |             |
| トビックを作品           タイトル           本文           写真1           写真2           写真3           ファイル                                                                                                    | ます。<br>()<br>()<br>()<br>()<br>()<br>()<br>()<br>()<br>()<br>()                                                                                                    | ズ)は1000KB以内<br>「確認画                                                                   | 参照 参照 参照 参照 参照 参照<br>参照<br>ま、ファイルの種類は(* pdfの)ファイ<br>酒                                                                                                    | /<br>ルがアップロードでき                                                                                                    |              | ★項目入力<br>タイトル入力<br>本文入力<br>写真等入力                                                                                                    |             |
| <ul> <li>トビックを作用<br/>タイトル</li> <li>本文</li> <li>写真1</li> <li>写真2</li> <li>写真3</li> <li>ファイル</li> <li> <sup>2</sup> <sup>2</sup> &lt;</li></ul>                                                                                                    | ます。<br>SNS                                                                                                    | ズは1000KB以内<br>[ 端12画                                                                  | 参照 参照 参照 参照 参照 参照 参照 参照  参照  参照  参照  参照  参照  参照  参照  参照  参照  参照  参照  ··········                                                                                                    | ルがアップロードでき                                                                                                    |              | ★項目入力<br>タイトル入力<br>本文入力<br>写真等入力                                                                                                    |             |
| <ul> <li>トビックを作品</li> <li>タイトル</li> <li>本文</li> <li>写真1</li> <li>写真2</li> <li>写真3</li> <li>ファイル</li> </ul>                                                                                                    | SNS<br>5地域SN                                                                                                    | ズld1000KB以内<br>「雑謡画<br><b>NS</b>                                                      | 参照<br>参照<br>参照<br>参照<br>うてイルの種類は(*.pd)のファイ<br>酒                                                                                                    | (ルがアップロードでき                                                                                                    |              | ★項目入力<br>タイトル入力<br>本文入力<br>写真等入力                                                                                                    | rる画         |
| <ul> <li>トビックを作品</li> <li>タイトル</li> <li>本文</li> <li>写真1</li> <li>写真2</li> <li>写真3</li> <li>ファイル</li> </ul>                                                                                                    | まする<br>「<br>「<br>「<br>、<br>、<br>ファイルサイ<br>ます。<br>SNS<br>ち地域SN<br>イ検索<br>①ビュー検索                                                                                                    | ズは1000KB以内<br>確認画<br><b>VS</b><br>(デマイオテ全)                                            | 参照     参照     参照     参照     参照     参照     参照     予照     予照     可アイルの種類は(* pdf)のファイ      面      反変変変形) 最新日記 ロファ                                                                                                    | ルがアップロードでき                                                                                                    | 7791         | ★項目入力<br>タイトル入力<br>本文入力<br>写真等入力                                                                                                    | 「る画         |
| <ul> <li>トビックを作用</li> <li>タイトル</li> <li>本文</li> <li>写具1</li> <li>写具2</li> <li>写具3</li> <li>ファイル</li> </ul>                                                                                                    | まする                                                                                                    | ズIは1000KB以内<br>曜辺画<br>NS<br>「マイホーム<br>すすめレビュー                                         | 参照…     参照…     参照…     参照…     参照…     参照…     参照…     参照…     参照…     参照…     参照…     ですれいの種類は(*,pd)のファイ     i面     こ     こ                                                                                                    | (ルがアップロードでき<br>(ルがアップロードでき)<br>(水のアップロードでき)                                                                                                    | 77.0h<br>5温会 | ★項目入力<br>タイトル入力<br>本文入力<br>写真等入力<br>イベントを作成す<br>★項目入力                                                                                                    | トる画         |
| <ul> <li>トビックを作品</li> <li>タイトル</li> <li>本文</li> <li>写来1</li> <li>写来2</li> <li>写来3</li> <li>ファイル</li> </ul> シバー検索 Gミュニティトップ シバー検索 Gミュニティトップ ・コニティトップ                                                                                                    | まする       「       ※ファイルサイます。       SNS       うわし成SP       イ検末     0       場示板     お       次する (※の項目は4)                                                                                                    | ズは1000KB以内<br>曜認画<br><b>リS</b><br>『マイホーム<br>すすめレビュー<br>消です)                           | 参照…     参照…     参照…     参照…     参照…     参照…     参照…     まファイルの種類は*pdfのファー     i面     i面     iの     iの     i | ルがアップロードでき<br>いがアップロードでき<br>())))))))))))))))))))))))))))))))))))                                                                                                    | 7701         | ★項目入力<br>タイトル入力<br>本文入力<br>写真等入力<br>イベントを作成す<br>★項目入力                                                                                                    | 「る画         |
| トビックを作品<br>タイトル 本文 写真1 写真2 写真3 ファイル シバー検末 「Gミュニテ・<br>ロミニティトップ ノバー検末 「Gミュニテ・<br>ロミュニティトップ ノベントを作品 タイトル ※                                                                                                    | まする                                                                                                    | ズIは1000KB以内<br>確認画<br><b>NS</b><br>「マイホーム<br>すすめレビュー<br>:須です)                         | 参照…     参照…     参照…     参照…     参照…     予照…     予照…     予照…     ファイルの 復期 3 (* pd)のファイ     i面     i     i     i     i     i     i     i     i     i     i     i     i     i     i     i     i     i                                                                                                    | ルがアップロードでき                                                                                                    |              | <ul> <li>★項目入力</li> <li>タイトル入力</li> <li>本文入力</li> <li>写真等入力</li> <li>イベントを作成す</li> <li>★項目入力</li> <li>タイトル入力</li> </ul>                                                                                                    | トる画         |
| <ul> <li>ドビックを作用<br/>タイトル</li> <li>本文</li> <li>写真1</li> <li>写真2</li> <li>写真3</li> <li>ファイル</li> <li>ジバー検索 (コミュニテ・<br/>シストルップ)</li> <li>マークル (コミュニテ・<br/>マストップ)</li> <li>マークル (コミュニテ・<br/>マストップ)</li> <li>マークル (コミュニテ・<br/>マストップ)</li> <li>マークル (コミュニテ・<br/>マストップ)</li> <li>マークントを作日<br/>タイトル ※</li> <li>開催日時 ※</li> <li>開催場所</li> </ul>                                                                                                    | まする                                                                                                    | ズは1000KB以内<br>確認画<br><b>リS</b><br>(マイルーム)<br>(消です)<br>、「月 [<br>()(補守:)<br>() () () () |                                                                                                    | (ルがアップロードでき                                                                                                    |              | ★項目入力<br>タイトル入力<br>本文入力<br>写真等入力<br>イベントを作成す<br>★項目入力<br>タイトル入力<br>開催日時入力                                                                                                    | <b>∽る</b> 画 |
| <ul> <li>ドビックを作用<br/>タイトル</li> <li>本文</li> <li>写真1</li> <li>写真2</li> <li>写真3</li> <li>ファイル</li> </ul> ジバー検索 「コミュニテ・ション」 シバー検索 「コミュニテ・トップ シバー検索 「コミュニテ・トップ」 アイル ※ 開催日時 ※ 開催日時 ※ 開催日時 ※ 開催場所                                                                                                    | まする                                                                                                    | ズは1000KB以内<br>確認画<br>リS<br>「マイホーン<br>すすめレビュー<br>消です)<br>、月<br>さい 、 (補定: 「             | 参照     参照     参照     参照     参照     参照     予照     予照     予照     ですいいの種類は* pdf)のファイ<br>面     で     エランス     エランス     エランス     エランス     エランス     エーンス     日 (補足:                                                                                                    | ルがアップロードでき                                                                                                    | 779h         | ★項目入力<br>タイトル入力<br>本文入力<br>写真等入力<br>イベントを作成す<br>★項目入力<br>タイトル入力<br>開催場所入力                                                                                                    | ⁺る画         |
| <ul> <li>トビックを作品</li> <li>タイトル</li> <li>本文</li> <li>写真1</li> <li>写真2</li> <li>写真3</li> <li>ファイル</li> <li>プアイル</li> <li>プアイル</li> <li>プアイル</li> <li>プアイル</li> <li>プアイル</li> <li>プロション (コージーを作品)</li> <li>シバー検索 (コージーを作品)</li> <li>シバー検索 (コージーを作品)</li> <li>アイル (コージーを作品)</li> <li>アイル (コージーを作品)</li> <li>アイル</li> <li>アイル</li> <li>アイル</li> <li>アイル</li> <li>アイル</li> <li>アイル</li> <li>アイル</li> <li>アイル</li> <li>アイル</li> <li>アイル</li> <li>アイル</li> <li>アイル</li> <li>アイル</li> <li>アイル</li> <li>アイル</li> <li>アイル</li> <li>アイントを作品)</li> <li>アイル</li> <li>アイル</li> <li>アイル</li> <li>アイル</li> <li>アイル</li> <li>アイル</li> <li>アイル</li> <li>アイル</li> <li>アイル</li> <li>アイル</li> <li>アイル</li> <li>アイル</li> <li>アイル</li> <li>アイル</li> <li>アイル</li> <li>アイル</li> <li>アイル</li> <li>アイル</li> <li>アイントを作品</li> <li>アイル</li> <li>アイル</li> <li>アイトック</li> <li>アイル</li> <li>アイル</li> <li>アイル</li> <li>アイル</li> <li>アイル</li> <li>アイル</li> <li>アイル</li> <li>アイル</li> <li>アイル</li> <li>アイル</li> <li>アイル</li> <li>アイル</li> <li>アイル</li> <li>アイトック</li> <li>アイル</li> <li>アイン</li> <li>アイル</li> <li>アイン</li> <li>アイル</li> <li>アイン</li> <li>アイル</li> <li>アイル</li> <li>アイル</li> <li>アイル</li> <li>アイル</li> <li>アイル</li> <li>アイン</li> <li>アイル</li> <li>アイン</li> <li>アイン<!--</td--><td>はする       「       ※ファイルサイ       SNS       う地域SSI       (検索 Cビュー検索<br/>掲示板 おおく)       「       「       「       「       「       「       「       「       「       「       「       「       「       「       「       「       「       「       「       」       」       」       」       」       」       」       」       」       」       」       」       」       」       」       」       」       」       」       」       」       」       」       」       」       」       」       」       」       」       」       」       」       」       」       」       」       」       」       」       」       」       」<td>ズlは1000KB以内<br/>曜辺画<br/>リS<br/>(マイホー)<br/>すすめレビュー<br/>(満です)<br/>、、月<br/>さい、、(補定: [</td><td>参照     参照     参照     参照     参照     シ明     ファイルの種類は(* pd1)のファイ      i面      i面      iの      iの</td><td>(ルがアップロードでき)</td><td></td><td>★項目入力<br/>タイトル入力<br/>本文入力<br/>写真等入力<br/>イベントを作成す<br/>★項目入力<br/>タイトル入力<br/>開催場所入力<br/>詳細入力</td><td>トる画</td></td></li></ul> | はする       「       ※ファイルサイ       SNS       う地域SSI       (検索 Cビュー検索<br>掲示板 おおく)       「       「       「       「       「       「       「       「       「       「       「       「       「       「       「       「       「       「       「       」       」       」       」       」       」       」       」       」       」       」       」       」       」       」       」       」       」       」       」       」       」       」       」       」       」       」       」       」       」       」       」       」       」       」       」       」       」       」       」       」       」       」 <td>ズlは1000KB以内<br/>曜辺画<br/>リS<br/>(マイホー)<br/>すすめレビュー<br/>(満です)<br/>、、月<br/>さい、、(補定: [</td> <td>参照     参照     参照     参照     参照     シ明     ファイルの種類は(* pd1)のファイ      i面      i面      iの      iの</td> <td>(ルがアップロードでき)</td> <td></td> <td>★項目入力<br/>タイトル入力<br/>本文入力<br/>写真等入力<br/>イベントを作成す<br/>★項目入力<br/>タイトル入力<br/>開催場所入力<br/>詳細入力</td> <td>トる画</td> | ズlは1000KB以内<br>曜辺画<br>リS<br>(マイホー)<br>すすめレビュー<br>(満です)<br>、、月<br>さい、、(補定: [           | 参照     参照     参照     参照     参照     シ明     ファイルの種類は(* pd1)のファイ      i面      i面      iの      iの                   | (ルがアップロードでき)                                                                                                    |              | ★項目入力<br>タイトル入力<br>本文入力<br>写真等入力<br>イベントを作成す<br>★項目入力<br>タイトル入力<br>開催場所入力<br>詳細入力                                                                                                    | トる画         |
| <ul> <li>ドビックを作品<br/>タイトル</li> <li>本文</li> <li>写真1</li> <li>写真2</li> <li>写真3</li> <li>ファイル</li> <li>ジバー使気 (日本コーティー・マブー)</li> <li>シイトル ※</li> <li>開催場所</li> <li>詳細 ※</li> </ul>                                                                                                    | はする                                                                                                    | ズは1000KB以内<br>確認画<br><b>NS</b><br>「マイホーム<br>すすめレビュー<br>※須です)<br>、「月 [<br>さい、」(補足: [   | 参照…     参照…     参照…     参照…     参照…     参照…     参照…     参照…     で     シェー     シェー     ティノルの     を     和     ま     マィフレン     コミュニティに参加     マィフレン                                                                                                    | (ルがアップロードでき)                                                                                                    | 7770-        | ★項目入力<br>タイトル入力<br>本文入う<br>写真等入力<br>イベントを作成す<br>メロトル入力<br>開催場入力<br>開催場入力                                                                                                    | <b>∽る</b> 画 |
| <ul> <li>ドビックを作品</li> <li>タイトル</li> <li>本文</li> <li>写真1</li> <li>写真2</li> <li>写真3</li> <li>ファイル</li> </ul> 2. ひがみには ジンパー検索 「Gミュニテ・<br>タイトル ※ 開催日時 ※ 開催日時 ※ 開催場所 詳細 ※ 著集期限                                                                                                    | まする<br>SNS<br>うせしないSN<br>イ検索 Cビュー検索<br>振示板 お<br>なする (※の項目はよ<br>「 「 」 」 「 」 」 」 」 」 」 」 」 」 」 」 」 」 」                                                                                                    | ズは1000KB以内<br>確認画<br>リS<br>・マイホー・<br>ダ夏です)<br>・・・・、月 ・・・・<br>さい、、(神足: [               |                                                                                                    | ルがアップロードでき                                                                                                    | 77°9-        | ★項目入力<br>タイトル入力<br>本文入<br>写真等入力<br>イベントを作成す<br>大口目入力<br>月催田入力<br>開催場入力<br>詳細入力<br>募集期間入力                                                                                                    | 「る画         |
| トビックを作品<br>タイトル<br>本文          事実1         写真2         写真3         ファイル         たがみ(こ)         シバー検索         つミュニティーシップ         ト         イベントを作り         タイトル ※         開催日時 ※         開催場所         詳細 ※         芽集期限         芽集人助、<br>下す1                                                                                                    | はする<br>「<br>、<br>、<br>、<br>、<br>、<br>、<br>、<br>、<br>、<br>、<br>、<br>、<br>、                                                                                                    | ズIは1000KB以内<br>確認面<br><b>US</b><br>(マイホース)<br>すすめレビュー<br>ジ漬です)<br>                    |                                                                                                    | (ルがアップロードでき)                                                                                                    |              | ★<br>項目入力<br>タイトル入力<br>写真等入力<br>イベントを作成す<br>大<br>り<br>日入力<br>月<br>ル<br>し<br>い<br>時<br>八<br>力<br>開<br>催<br>場<br>入力<br>開<br>編<br>編<br>期<br>司<br>入力<br>大<br>の<br>大<br>の<br>の<br>の<br>の<br>の<br>の<br>の<br>の<br>の<br>の<br>の<br>の<br>の<br>の<br>の<br>の                                                                                                    | ⊦る画         |
| <ul> <li>ドビックを作品</li> <li>タイトル</li> <li>本文</li> <li>写真1</li> <li>写真2</li> <li>写真3</li> <li>ファイル</li> </ul> マバール マバール マバール マバー・レーン マバー・レーン マバー・レーン マバー・レーン アイル アイル アイル アイル アイル アイル マバー・レーン マバー・レーン アイル アイル アイン アイン アイン アイル アイル アイン アイン                                                                                                    | はする                                                                                                    | ズは1000KB以内<br>端辺画                                                                     |                                                                                                    | レがアップロードでき<br>いがアップロードでき<br>いたのです。<br>いたのです。<br>いたのでです。<br>いたのです。<br>いたのです。<br>いたのです。<br>いたのです。<br>いたのです。<br>いたのです。<br>いたのです。<br>いたのでです。<br>いたのです。<br>いたのでのでです。<br>いたのでです。<br>いたのでで。<br>いたのでのでので。<br>いたのでので。<br>いたのでで。<br>いたのでで、<br>いたのでのでので。<br>いたのででです。<br>いたのでのでのでで。<br>いたのでのでので。<br>いたのでのでのでで。<br>いたのでのでのでのでで。<br>いたのでので。<br>いたのでのででで。<br>いたのでのでででで。<br>いたのででで。<br>いたのででのでのででで。<br>いたのででで。<br>いたのでででででで。<br>いたのでででででで。<br>いたのででででででででき。<br>いたのででででき。<br>いたのでででででででででででででででででででででき。<br>いたのでででででき。<br>いたのでででででででででででででででででででででででででででででででででででで                                                                                                    |              | ★<br>項目入力<br>タイトル入力<br>写真等入力<br>イベントを作成す<br>イベントを作成す<br>日ルト日所入力<br>開開業集人<br>人力<br>人力<br>大力<br>大力<br>大力<br>大力<br>大力<br>大力<br>大力<br>大力<br>大力<br>大力<br>大力<br>大力<br>大<br>大<br>大<br>大<br>大<br>大<br>大<br>大<br>大<br>大<br>大<br>大<br>大<br>大<br>大<br>大<br>大<br>大<br>大<br>大                                                                                                    | 「る画         |
| トビックを作品<br>タイトル 本文 写真1 写真2 写真3 ファイル シバー検末 Gミュニテ・ シバー検末 Gミュニテ・ シバー検末 Gミュニテ・ シバー検末 Gミュニテ・ シバー検末 Gミュニテ・ シバー検末 Gミュニテ・ シボーントを作り タイトル ※ 開催日時 ※ 開催場所 詳細 ※ 募集人数 募集1 募集1 写真2 写真3                                                                                                    | まする<br>SNS<br>うせしないSN<br>小校来 Cビュー検索<br>振示板 お<br>なする (※の項目はよ<br>「 「 「 」 」 」 「 」 」 」 」 」 」 」 」 」 」 」 」                                                                                                    | ズは1000KB以内<br>確認画<br>リS<br>(マイホー)<br>すすめレビュー<br>ジ類です)<br>                             |                                                                                                    | レがアップロードでき                                                                                                    |              | <ul> <li>★項目入力<br/>タイトル入力</li> <li>本写</li> <li>イベントを作成す</li> <li>オイントを作成す</li> <li>ホート日</li> <li>ホート</li> <li>ホート<!--</td--><td>「る画</td></li></ul> | 「る画         |

## 2011年10月1日 第3版

相模原市コミュニティサイト運営プロジェクト